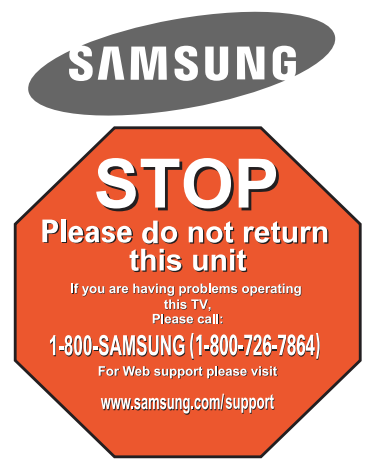

1-800-SAMSUNG (7267864)

Samsung Electronics America, Inc. 105 Challenger Road Ridgefield Park, NJ 07660-0511

Samsung Electronics Canada Inc., Customer Service 55 Standish Court Mississauga, Ontario L5R 4B2

Call center hours of operation (Mon-Sun 9AM-12AM EST).

To register this product please visit www.samsung.com/global/register.

### Rear Panel / Side Panel Jacks

# Quick Setup Guide

#### LN26A330J1D LN32A330J1D LN37A330J1D LN40A330J1D

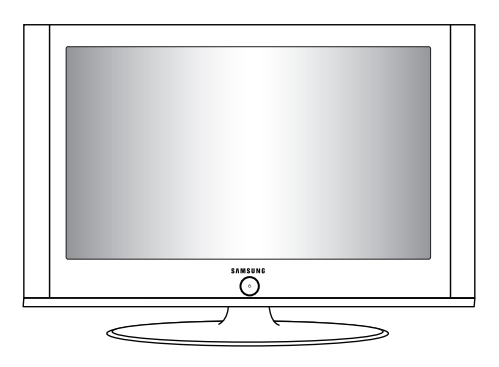

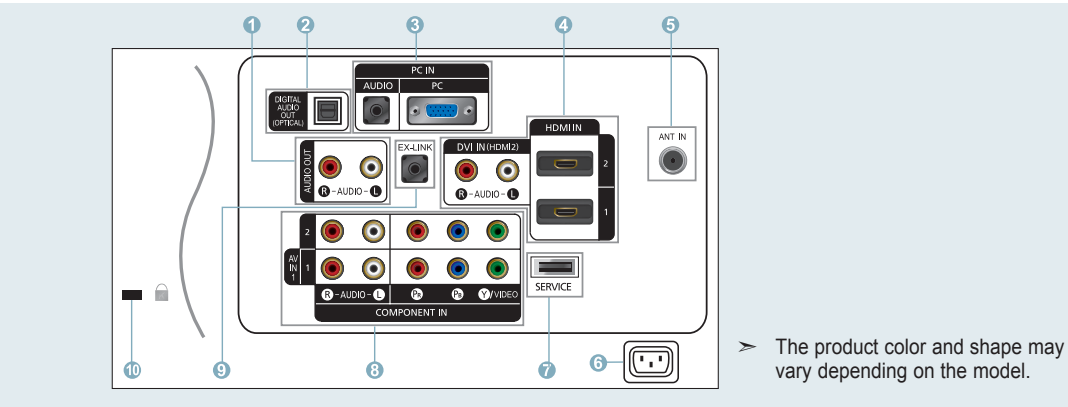

- AUDIO OUT
- 2 DIGITAL AUDIO OUT (OPTICAL)
- 8 PC IN [PC] / [AUDIO]
- HDMI IN 1, 2, 3 / DVI IN (HDMI2) [R-AUDIO-L]

| 5 | ANT | IN |
|---|-----|----|
|   |     |    |

1

- **6** POWER INPUT
- SERVICE
- 8 COMPONENT IN 1, 2 / AV IN 1
- EX-LINK
- KENSINGTON LOCK

Video Input Performance Comparison

| <b>00</b> / 0 ::::::- 0 | HDMI/DVI     | Best   |
|-------------------------|--------------|--------|
| / 🖲 🔘                   | PC/COMPONENT | Better |
| ٢                       | S-VIDEO      | Good   |
| ٢                       | VIDEO        | Normal |

#### Audio Output Performance Comparison

|     | OPTICAL (Digital) | Best   |
|-----|-------------------|--------|
| • • | AUDIO (Analog)    | Normal |
|     |                   |        |

English-1

# Remote Control

See "Remote Control" in the owner's instructions for details.

POWER

#### 12 MTS

Turns the TV on and off.

- 2 TV Selects the TV mode directly.
- NUMERIC BUTTONS
   Press to change the channel.
- ④ Press to select additional channels(digital and analog) being broadcast by the same station. For example, to select channel "54-3", press "54", then press "⊖" and "3".
- Image: Second Second
- OUL VOL Press to increase or decrease the volume.
- TOOLS Use to quickly select frequently used functions.
- ③ UP▲ / DOWN▼ / LEFT◄ / RIGHT► / ENTER I / Use to select on-screen menu items and change menu values.
- INFO Press to display information on the TV screen.
- COLOR BUTTONS Use these buttons in the Channel list, etc.

**(1)** CC

( )

Controls the caption decoder.

Press to choose stereo, mono or Separate Audio Program (SAP broadcast).

( )

- SOURCE Press to display and select the available video sources.
- PRE CH Tunes to the previous channel.
- (b) CH⊙ / CH⊙ Press to change channels.
- (6) **RETURN** Returns to the previous menu.
- **EXIT** Press to exit the menu.
- (B) SRS Selects SRS TruSurround XT mode.
- (9) MENU Displays the main on-screen menu.
- FAV.CH Press to switch to your favorite channels.
- P.SIZE Picture size selection.

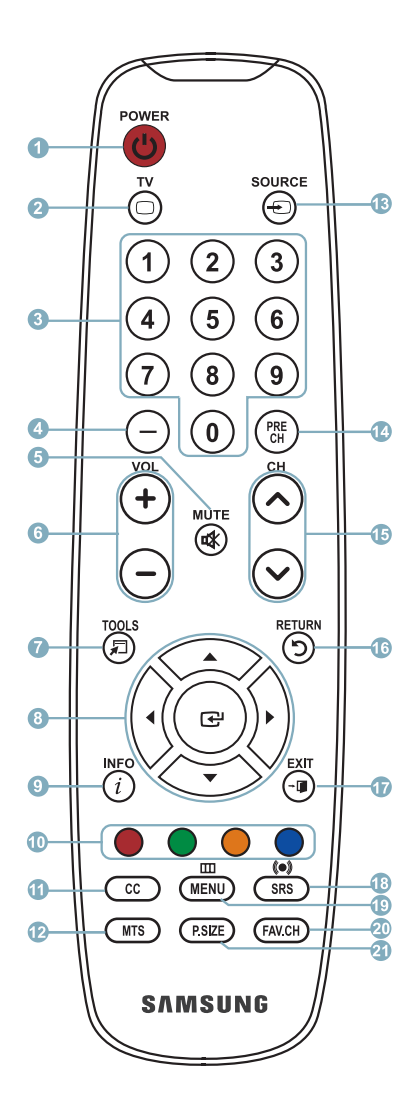

English-2

 $( \mathbf{\Phi} )$ 

#### Connections

# Connecting a DVD Player or Cable Box/Satellite receiver (Set-Top Box) via HDMI

۲

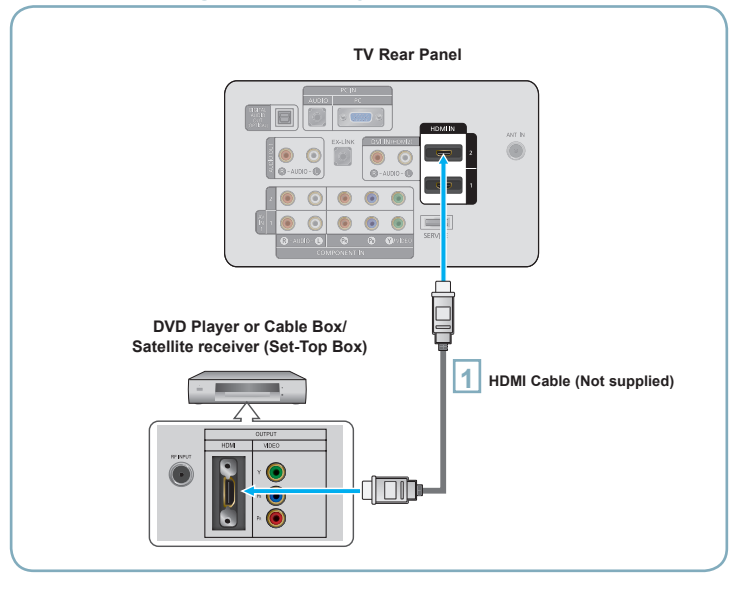

Connect an HDMI Cable between the HDMI IN (1 or 2) jack on the TV and the HDMI jack on the DVD Player or Cable Box/Satellite receiver (Set-Top Box).

#### What is HDMI?

- HDMI(High-Definition Multimedia Interface), is an interface that enables the transmission of digital audio and video signals using a single cable.
- The difference between HDMI and DVI is that the HDMI device is smaller in size and has the HDCP (High Bandwidth Digital Copy Protection) coding feature installed.

> Each DVD Player or Cable Box/Satellite receiver (Set-Top Box) has a different back panel configuration.

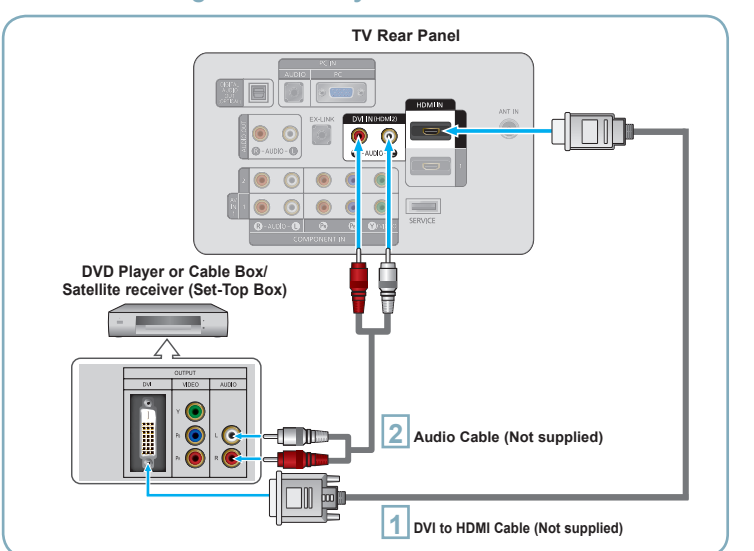

### Connecting a DVD Player or Cable Box/Satellite receiver (Set-Top Box) via DVI

Connect a DVI to HDMI Cable or DVI-HDMI Adapter between the HDMI IN 2 jack on the TV and the DVI jack on the DVD Player or Cable Box/ Satellite receiver (Set-Top Box).

2 Connect Audio Cables between the DVI IN (HDMI 2) [R-AUDIO-L] jack on the TV and the DVD Player or Cable Box/Satellite receiver (Set-Top Box).

- > Each DVD Player or Cable Box/Satellite receiver (Set-Top Box) has a different back panel configuration.
- > When connecting a DVD Player or Cable Box/Satellite receiver (Set-Top Box), match the color of the connection terminal to the cable.
- > When using an HDMI/DVI cable connection, you must use the HDMI IN 2 jack.

English-3

( )

( )

# Connecting a DVD Player or Cable Box/Satellite receiver (Set-Top Box) via Component cables

( )

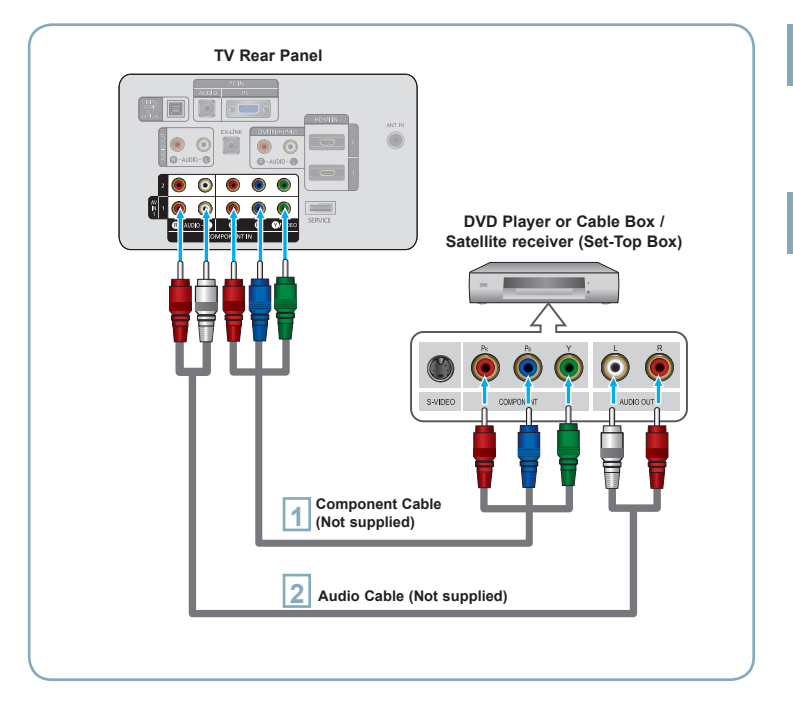

Connect a Component Cable between the COMPONENT IN (1 or 2) [Y, PB, PR] jacks on the TV and the COMPONENT [Y, PB, PR] jacks on the DVD Player or Cable Box/Satellite receiver (Set-Top Box).

2 Connect Audio Cables between the COMPONENT IN(1 or 2) [R-AUDIO-L] jacks on the TV and the AUDIO OUT jacks on the DVD Player or Cable Box/Satellite receiver (Set-Top Box).

Component video separates the video into Y (Luminance (brightness)), Pb (Blue) and Pr (Red) for enhanced video quality. Be sure to match the component video

and audio connections. For example, if connecting a Component video cable to COMPONENT IN 1, connect the audio cable to COMPONENT IN 1 also.

- Each DVD Player or Cable Box/ Satellite receiver (Set-Top Box) has a different back panel configuration.
- When connecting a DVD Player or Cable Box/Satellite receiver (Set-Top Box), match the color of the connection terminal to the cable.

( )

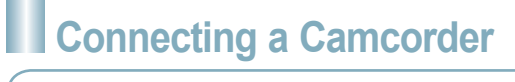

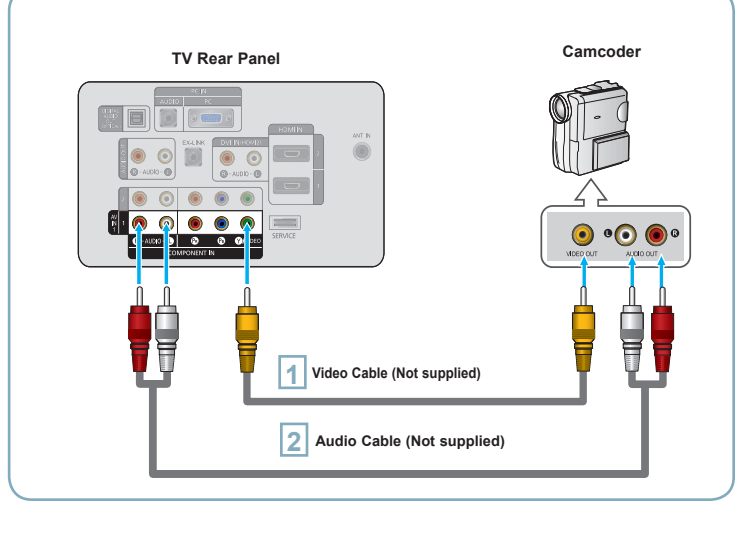

Connect a Video Cable between the AV IN 1 [Y/VIDEO] jack on the TV and the VIDEO OUT jack on the camcorder.

- Connect Audio Cables between the AV IN 1[R-AUDIO-L] jacks on the TV and the AUDIO OUT jacks on the camcorder.
- Each Camcorder has a different back panel configuration.
- When connecting to AV IN 1, the color of the AV IN 1 [Y/VIDEO] jack (Green) does not match the color of the video cable (Yellow).

( )

# Connecting a VCR

#### **Video Connection**

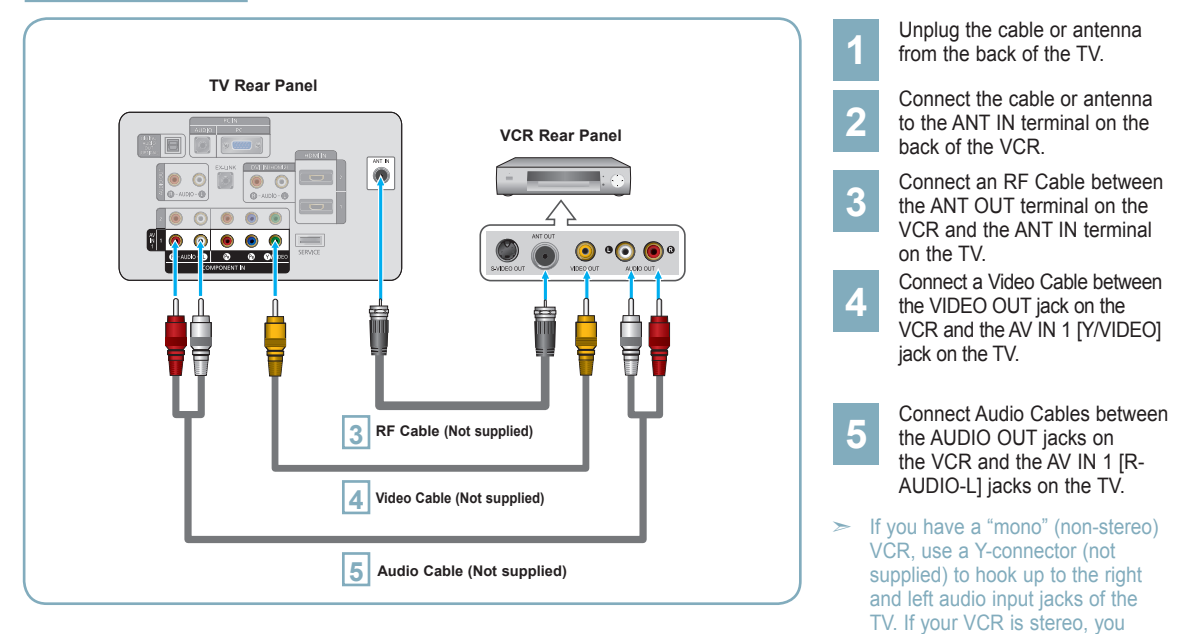

۲

Follow the instructions in "Viewing a VCR or Camcorder Tape" to view your VCR tape.

- > Each VCR has a different back panel configuration.
- > When connecting a VCR, match the color of the connection terminal to the cable.
- When connecting to AV IN 1, the color of the AV IN 1 [Y/VIDEO] jack (Green) does not match the color of the video cable (Yellow).

must connect two cables.

English-5

( )

۲

۲

## Connecting a Digital Audio System

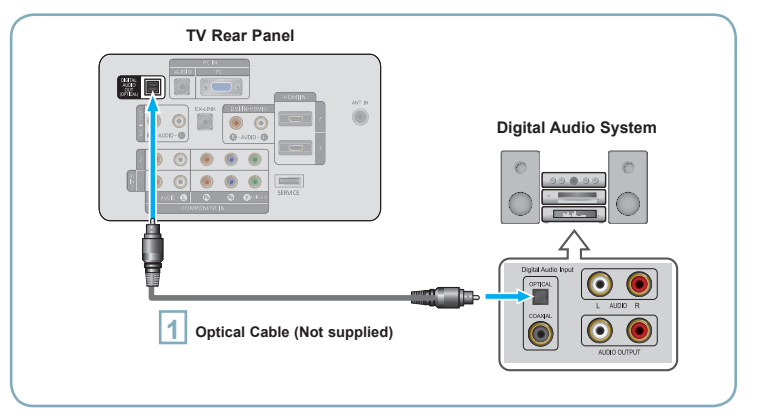

Connect an Optical Cable between the "DIGITAL AUDIO OUT (OPTICAL)" jacks on the TV and the Digital Audio Input jacks on the Digital Audio System.

When a Digital Audio System is connected to the "DIGITAL AUDIO OUT (OPTICAL)" jack: Decrease the volume of the TV and adjust the volume level with the system's volume control.

- 5.1CH audio is possible when the TV is connected to an external device supporting 5.1CH.
- Each Digital Audio System has a different back panel configuration.
- When the receiver (home theater) is set to On, you can hear sound output from the TV's Optical jack. When the TV is displaying a DTV(air) signal, the TV will send out 5.1 channel sound to the Home theater receiver. When the source is a digital component such as a DVD and is connected to the TV via HDMI, only 2 channel sound will be heard from the Home Theater receiver. If you want to hear 5.1 channel audio, connect the DIGITAL AUDIO OUT (OPTICAL) jack on the DVD player or Cable/Satellite Box directly to an Amplifier or Home Theater, not the TV.

# Connecting an Amplifier/DVD Home Theater

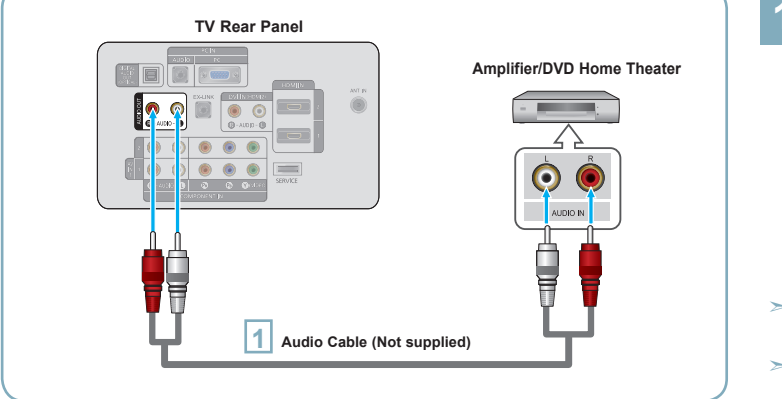

Connect Audio Cables between the AUDIO OUT [R-AUDIO-L] jacks on the TV and AUDIO IN [R-AUDIO-L] jacks on the Amplifier/DVD Home Theater.

When an audio amplifier is connected to the "AUDIO OUT [R-AUDIO-L]" jacks: Decrease the volume of the TV and adjust the volume level with the Amplifier's volume control.

- Each Amplifier/DVD Home Theater has a different back panel configuration.
- When connecting an Amplifier/DVD Home Theater, match the color of the connection terminal to the cable.

English-6

( )

۲

# Connecting a PC

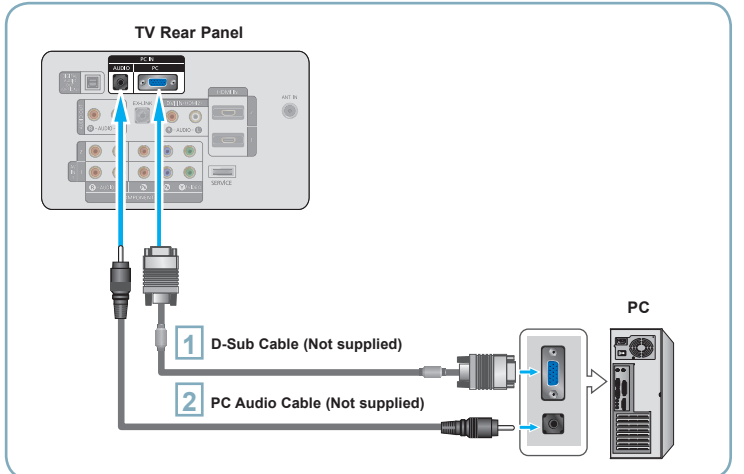

۲

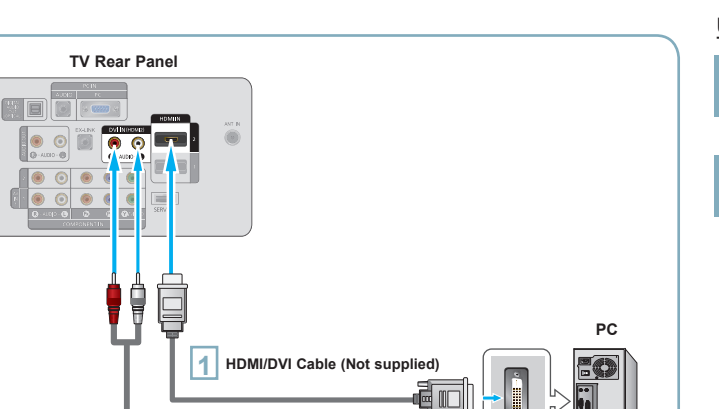

2 3.5 mm Stereo mini-plug/2RCA Cable (Not supplied)

#### Using the D-Sub Cable

1

- Connect a D-Sub Cable between PC IN [PC] connector on the TV and the PC output connector on your computer.
- 2 Connect a PC Audio Cable between the PC IN [AUDIO] jack on the TV and the Audio Out jack of the sound card on your computer.

#### Using the HDMI/DVI Cable

- 1 Connect an HDMI/DVI cable between the HDMI IN 2 jack on the TV and the PC output jack on your computer.
- 2 Connect a 3.5 mm Stereo miniplug/2RCA Cable between the DVI IN(HDMI2) [R-AUDIO-L] jack on the TV and the Audio Out jack of the sound card on your computer.
- Each PC has a different back panel configuration.
- When connecting a PC, match the color of the connection terminal to the cable.
- When using an HDMI/DVI cable connection, you must use the HDMI IN 2 jack.

English-7

۲

 $\left[ \circ \right]$ 

۲

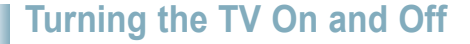

Press the **POWER**<sup>(1)</sup> button on the remote control. You can also use the **POWER**<sup>(1)</sup> button on the TV.

#### Viewing the Menus

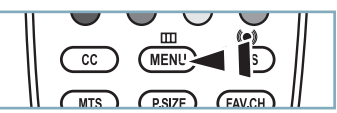

- With the power on, press the **MENU** button. The main menu appears on the screen. The menu's left side has icons: Picture, Sound, Channel, Setup, Input.
- Press the ▲ or ▼ button to select one of the icons. Then press the ENTER ⊡ button to access the icon's sub-menu. Press the EXIT button to exit.
  - The on-screen menus disappear from the screen after about one minute.

#### Storing Channels in Memory (Automatic Method)

- Press the ▲ or ▼ button to select "Auto Program", then press the ENTER ⊡ button.
- Press the ▲ or ▼ button to select the antenna connection, then press the ENTER ⊡ button.

| TV      |                                   | Auto Prograi          | n          |
|---------|-----------------------------------|-----------------------|------------|
| Picture | Selects the ant<br>Program functi | enna to execut<br>on. | e the Auto |
| Sound   | Air                               |                       | Start      |
| Channel | Cable                             | 5                     | Start      |
| Setup   | Auto                              |                       | Start      |
| 🤹 Input | 🔶 Move                            | <b>⊡</b> Enter        | ්ට Return  |

When selecting the Cable TV system: Press the **ENTER** <sup>CP</sup> button to start the auto program.

Press the ◀ or ► button, then press the ▲ or ▼ to select the correct analog signal cable system source among "STD", "HRC", and "IRC". Press the **ENTER** 🖙 button.

If you have Digital cable TV, select the cable system signal source for both Analog and Digital.

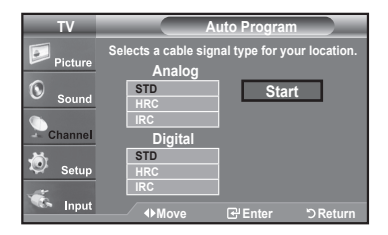

English-8

۲

5

( )

The TV begins memorizing all available stations. After all the available channels are stored, it start to remove scrambled channels. Press the **EXIT** button to exit.

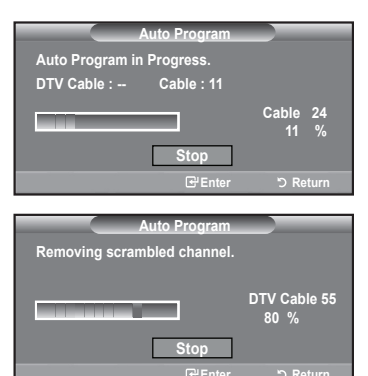

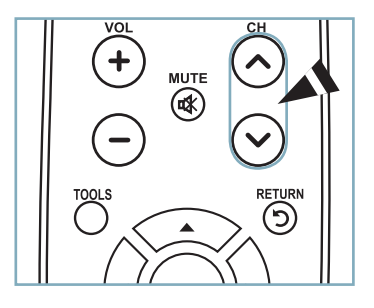

#### To Stop the Auto Program Function

Press the **MENU** button while the Auto Program function is being executed. You can also press the **ENTER** B button to stop the setup.

#### Checking to see if Channels were Stored in Memory

Press the **CH** button. Only the channels stored in memory will be selected (in order).

#### Selecting the antennas

- Air: "Air" antenna signal.
- · Cable: "Cable" antenna signal.
- · Auto: "Air" and "Cable" antenna signals.

( )

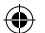

#### Setting the Channel List

Using this menu, you can Add/Delete or set Favorite channels and use the program guide for digital broadcasts. To use the Channel List function, first run "Auto Program".

- Press the MENU button. Press the ▲ or ▼ button to select "Channel", then press the ENTER G button. Press the ▲ or ▼ button to select "Channel List", then press the ENTER G button.
- Press the ENTER @ button to select "All".
- Press the  $\blacktriangleleft$ ,  $\blacktriangleright$ ,  $\blacktriangle$  or  $\blacktriangledown$  button to select a channel to delete, then press the ENTER G button. Press the  $\blacktriangle$  or  $\blacktriangledown$  button to select "Delete", then press the ENTER G button to delete the channel.
- Press the  $\blacktriangleleft$ ,  $\blacktriangleright$ ,  $\blacktriangle$  or  $\blacktriangledown$  button to select a channel to add, then press the ENTER G button. Press the ▲ or ▼ button to select "Add", then press the ENTER I button to add the channel.

|               | Channel List / A |                | _   |
|---------------|------------------|----------------|-----|
| Air 5         |                  |                | 1/2 |
| v DTV Air 2-1 | 🗸 Air 9          | 🛛 DTV Air 10-1 |     |
| √ Air3        | 🛷 Air 10         | DTV Air 10-2   |     |
| ✓ Air4        | DTV Air 10-1     | DTV Air 10-3   |     |
| ✓ Air 5       | Watch            | ✓ Air 12       |     |
| 🗸 Air 6       | Add              | DTV Air 13-1   |     |
| ✓ Air 7       | Delete           | DTV Air 13-2   |     |
| ✓ DTV Air 7-1 | Favorite         | ØDTV Air 13-3  |     |
| ▼ ✓ Air 8     | DTV Air 10-3     | ✓ DTV Air 13-4 |     |
| List Mode     | Add All          | Delete All     |     |
| ି Move 🕑 Ente |                  | C Return       |     |

#### **Changing the Picture Standard**

You can activate either Dynamic, Standard, Movie by making a selection from the menu.

( )

Press the MENU button to display the menu. Press the ENTER G button, to select "Picture".

Press the ENTER G button to select "Mode". 2 Press the ▲ or ▼ button to select "Dynamic", "Standard" or "Movie". Press the ENTER C button.

| TV      |                         | Picture   |           |
|---------|-------------------------|-----------|-----------|
| Picture | Mode<br>Backlight       | : Dynamic |           |
| Sound   | Contrast                | Movie     | 95        |
|         | Brightness<br>Sharpness |           | 45        |
| Channel | Color                   |           | 50        |
| V Setup | Tint G 50<br>▼ More     | -         | ■ R 50    |
| 🐝 Input | 🗢 Move                  | 🕑 Enter   | ්ට Return |

#### Picture Mode

- · Dynamic: Selects the picture for high-definition in a bright room.
- · Standard: Selects the picture for the optimum display in a normal environment.
- · Movie: Selects the picture for viewing movies in a dark room.

#### Customizing the Picture Settings

Your television has several setting options that allow you to control the picture quality.

- To select the desired picture mode, follow the "Changing the Picture Standard" instructions numbers 1 and 2.
- Press the ▲ or ▼ button to select "Backlight", 2
  - "Contrast", "Brightness", "Sharpness", "Color" or "Tint", then press the ENTER @ button.
  - Press the ◀ or ► button to decrease or increase the value of a particular item. Press the EXIT button to exit.
    - When you make changes to "Backlight" "Contrast", "Brightness", "Sharpness", "Color" or "Tint", the OSD will be adjusted accordingly.
    - In PC mode, you can only make changes to "Backlight", "Contrast" and "Brightness"
    - Settings can be adjusted and stored for each external device you have connected to an input of the TV.

| TV                          |                                                                                          | Picture    |                                     |
|-----------------------------|------------------------------------------------------------------------------------------|------------|-------------------------------------|
| Picture<br>Sound<br>Channel | Mode<br>Backlight<br>Contrast<br>Brightness<br>Sharpness<br>Color<br>Tint G 50<br>▼ More | : Standard | ▶ 7<br>95<br>45<br>50<br>50<br>R 50 |
| Backlight                   | ✓ Move                                                                                   |            | 7                                   |
| \$                          | Move A A                                                                                 | .diust "ວR | eturn                               |

#### **Picture Adjustment**

- · Backlight: Adjusts the brightness of LCD back light.
- · Contrast: Adjusts the contrast level of the picture.
- · Brightness: Adjusts the brightness level of the picture.
- · Sharpness: Adjusts the edge definition of the picture.
- · Color: Adjusts color saturation of the picture.
- . Tint: Adjusts the color tint of the picture.

English-9

( )

#### **To Select the Source**

۲

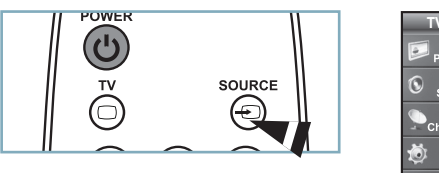

| TV       |            | Source List |           |
|----------|------------|-------------|-----------|
| <b>I</b> | TV         |             |           |
| Picture  | AV         |             |           |
| Sound    | Component1 |             |           |
| - Sound  | Component2 |             |           |
| Channel  | PC         |             |           |
|          | HDMI1      |             |           |
| 🥺 Setup  | HDMI2      |             |           |
| ~        | ▼ More     |             |           |
| Input    |            | Enter       | 'D Return |

۲

#### Press the SOURCE button on the Remote Control

You can select the TV mode or an input source connected to the TV set. Use this button to choose an input source that you would like to watch.

- > Available signal sources: TV, AV, Component1, Component2, PC, HDMI1, HDMI2.
- > You can choose only those external devices that are connected to the TV.

English-10

# Troubleshooting

If the TV seems to have a problem, first try this list of possible problems and solutions. If none of these troubleshooting tips apply, call your nearest Samsung service center.

۲

| Problem                                      | Possible Solution                                                                                              |
|----------------------------------------------|----------------------------------------------------------------------------------------------------|
| Poor picture                                 | Try another channel. / Adjust the antenna. / Check all wire connections.                                       |
| Poor sound quality.                          | Try another channel. / Adjust the antenna.                                                                     |
| No picture or sound.                         | Try another channel. / Press the SOURCE button. /                                                              |
|                                              | Make sure the TV is plugged in. / Check the antenna connections.                                               |
| No sound or sound is too low at maximum      | First, check the volume of units connected to your TV (digital broadcasting                                    |
| volume.                                      | receiver, DVD, cable broadcasting receiver, VCR, etc.). Then, adjust the TV                                    |
| Picture rolls vertically                     | Check all wire connections                                                                                     |
|                                              |                                                                                                    |
| The TV operates erratically.                 | Unplug the TV for 30 seconds, then try operating it again.                                                     |
| Demote control molfunctions                  | Make sure the wall outlet is working.                                                                          |
| Remote control mainunctions                  | Replace the remote control batteries.                                                                          |
|                                              | <sup>1</sup> Check the battery terminals.                                                                      |
| "Check signal cable" message.                | Ensure that the signal cable is firmly connected to the PC source.                                             |
| "Not Supported Mode" message.                | Check the maximum resolution and connected device's Video frequency.                                           |
|                                              | Compare these values with the data in the Display Modes.                                                       |
| Digital broadcasting screen problem.         | Please check the digital signal strength and input antenna.                                                    |
| The image is too light or too dark.          | Adjust the Brightness and Contrast. / Adjust the Fine tuning.                                                  |
| Black bars on the screen.                    | Make sure the broadcast you're receiving is High Definition (HD).                                              |
|                                              | HD channels sometimes broadcast Standard Definition (SD) programming, which                                    |
|                                              | Set your cable/satellite box to stretch or widescreen mode to eliminate the bars.                              |
| Picture has a Red/Green or Pink tint.        | Make sure the Component cables are connected to the correct jacks.                                             |
| Closed Captioning not working.               | If you are using a Cable/Satellite box, you must set Closed Captioning on the box,                             |
|                                              | not your TV.                                                                                                   |
| Snowy picture.                               | Your cable box may need a firmware upgrade. Please contact your Cable                                          |
|                                              |                                                                                                    |
| Ghosting on picture                          | I have a sometimes caused by compatibility issues with your cable box. Try connecting Component cables instead |
| Horizontal bars appear to flicker, jitter or | Adjust the Coarse tuning and then adjust the Fine tuning                                                       |
| shimmer on the image.                        | I                                                                                                    |
| Vertical bars appear to flicker, jitter or   | Adjust the Coarse tuning and then adjust the Fine tuning.                                                      |
| shimmer on the image.                        | I<br>+                                                                                                    |
| Screen is black and power indicator light    | On your computer check: Power, Signal Cable.                                                                   |
| blinks steadily.                             | I he IV is using its power management system.                                                                  |
| Image is not contared on the corresp         | Adjust the perimetel and vertical position                                                                     |
| image is not centered on the screen.         | The screen position must be adjusted on the output source (i.e. STR) with a                                    |
|                                              | digital signal.                                                                                                |
| The picture appears distorted in the         | If "Just Scan" is selected with some external devices, the picture may appear                                  |
| corner of the screen.                        | distorted in the corner of the screen. This symptom is caused by the external                                  |
|                                              | devices, not TV.                                                                                               |
| The "Resets all settings to the default      | I his appears when you press and hold the EXIT button for a while. The product                                 |
| values" message appears                      | settings are reset to the factory defaults.                                                                    |

English-11

۲

۲

# SAMSUNG Guide dinstallation rapide

۲

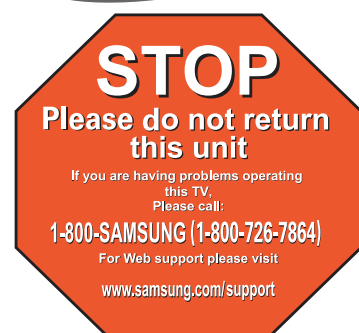

1-800-SAMSUNG (7267864) Samsung Electronics America, Inc.

 105 Challenger Road Ridgefield Park, NJ 07660-0511
 Samsung Electronics Canada Inc., Customer Service 55 Standish Court Mississauga, Ontario L5R 4B2

Centre d'appel – heures de service (du lundi au dimanche, de 9 h à 12 h (HNE) <u>Pour enregistrer ce produit, veuillez SVP aller à :</u> <u>www.samsung.com/global/register.</u>

#### LN26A330J1D LN32A330J1D LN37A330J1D LN40A330J1D

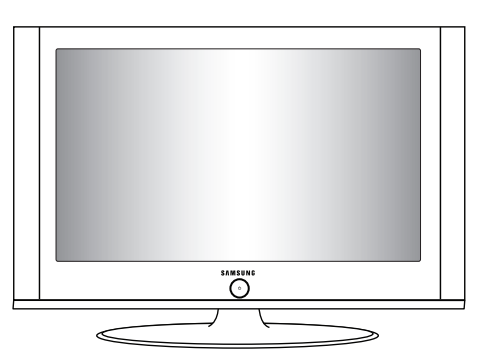

### Panneau arrière / Prises du panneau latéral

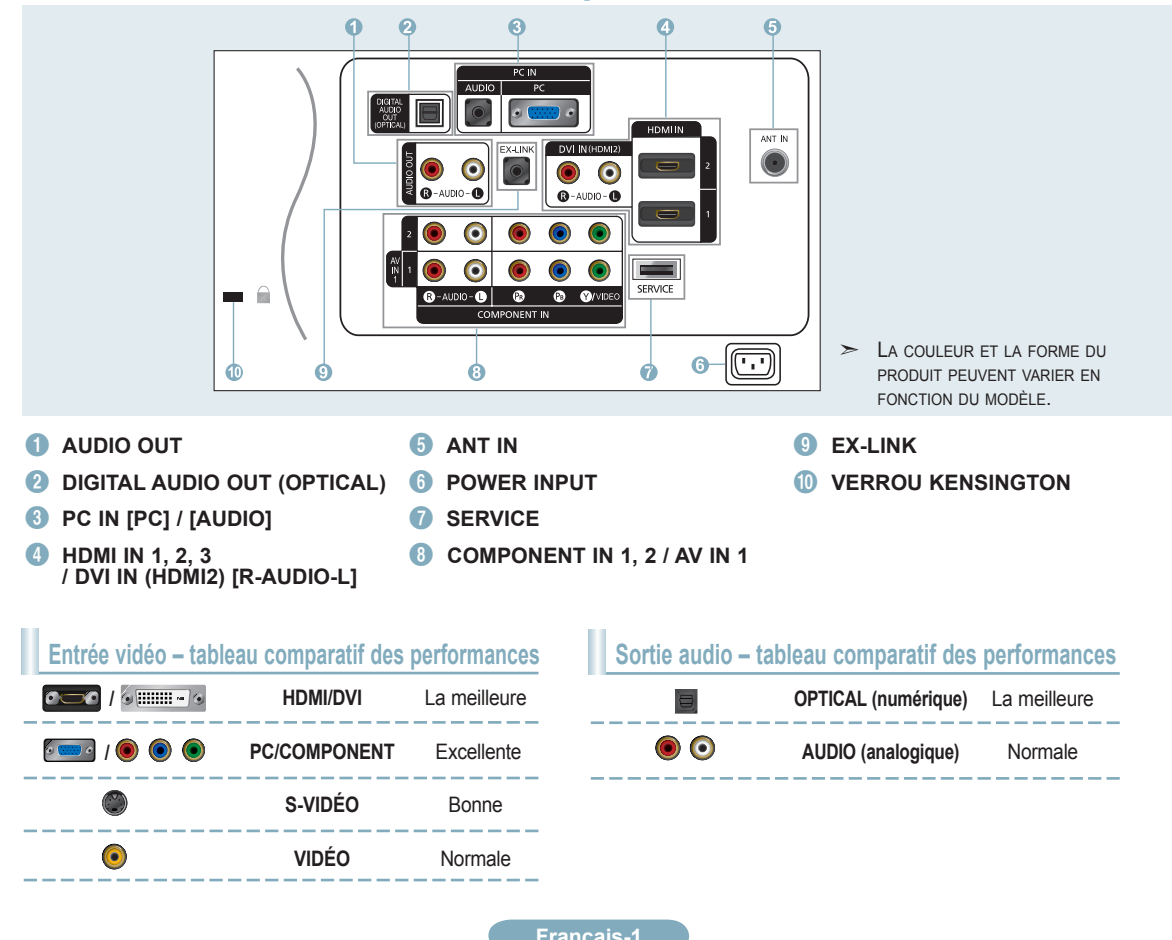

( )

۲

## Télécommande

Vous pouvez utiliser la télécommande à une distance maximale du téléviseur d'environ 7 m.

#### POWER

Pour allumer et éteindre la télévision.

#### **2** TV

Pour sélectionner directement le mode TV.

#### Boutons numériques Permet de changer de chaîne.

Appuyez sur ce bouton pour sélectionner des canaux supplémentaires (numériques et analogiques) diffusées par la même station. Par exemple, pour sélectionner le canal "54-3",appuyez sur "54", puis sur "⊖" et sur "3".

#### 5 🕸 (MUTE)

Appuyez sur ce bouton pour couper temporairement le son.

SVOL → / VOL → Appuyez sur ce bouton pour augmenter ou baisser le volume.

#### TOOLS Permettent de sélectionner les

fonctions fréquemment utilisées.

#### ③ UP▲ / DOWN▼ / LEFT ◀ / RIGHT► / ENTER œ Autiliser pour sélectionner les

éléments du menu à l'écran et modifier les valeurs du menu.

#### INFO

( )

Appuyez sur cette touche pour afficher de l'information à l'écran.

#### **10 TOUCHES DE COULEUR**

Utiliser ces touches à partir de la liste des canaux, etc.

#### 1) cc

Permet de commander la fonction de sous-titrage.

•

#### MTS

Appuyez sur ce bouton pour choisir Stéréo, Mono ou Programme audio séparé (Diffusion de programme audio séparé).

#### SOURCE

Appuyez sur ce bouton pour afficher toutes les sources vidéo disponibles.

#### PRE CH

Syntonise sur la canal précédente.

- (5) CH(>) / CH(>) Syntonise sur la canal précédente.
- (6) RETURN Revient au menu précédent.
- EXIT Appuyez sur ce bouton pour quitter le menu.

#### IB SRS

Sélectionne le mode SRS TruSurround XT.

#### 19 MENU

Pour afficher le menu principal à l'écran.

#### FAV.CH

Appuyez sur ce bouton pour naviguer entre vos chaînes favorites.

#### ② P.SIZE Sélection de la taille de l'image.

POWER 1 SOURCE R ⊕ 2 2 3 1 5 3 4 6 8 7 9 4 0 PRE 14 6 VO + MUTE 6 • 15 RETURN 0 ල 16 8 æ FXIT 9 (-0) Ŧ 10 m (•) 1 CC (MENU) SRS Ð MTS (P.SIZE) (FAV.CH) 20 Ð SAMSUNG

Français-2

۲

 $( \mathbf{\Phi} )$ 

#### Connections

### Connexion d'un lecteur DVD ou d'un décodeur câble/récepteur satellite (boîtier décodeur) via HDMI

۲

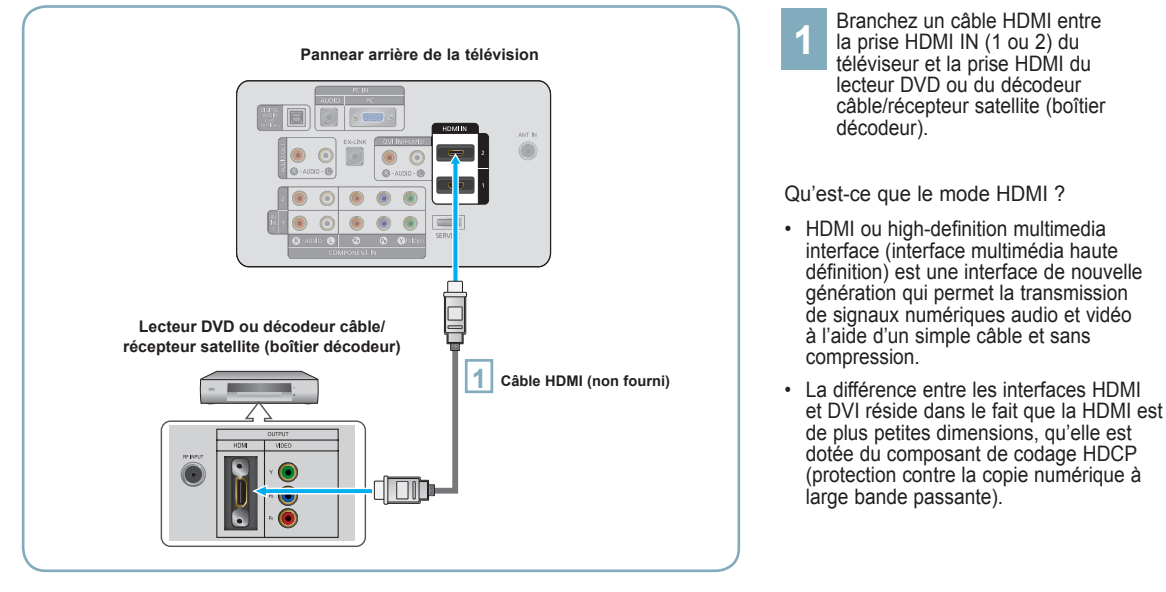

La configuration du panneau arrière de chaque lecteur DVD ou de chaque décodeur câble/récepteur satellite (boîtier décodeur) diffère.

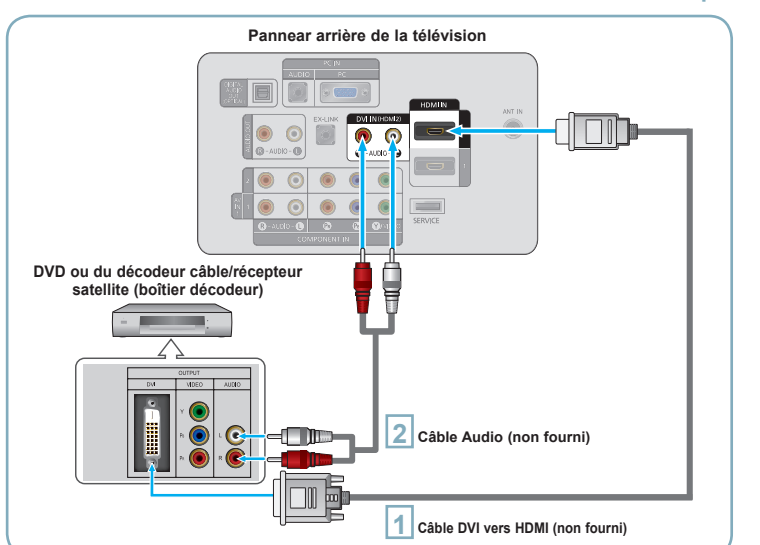

### Connexion d'un lecteur DVD ou d'un décodeur câble/récepteur satellite (boîtier décodeur) via DVI

Ilite (boîtier décodeur) via DVI Branchez un câble DVI vers HDMI ou un adaptateur DVI-HDMI entre la prise HDMI IN 2 du téléviseur et la prise DVI du lecteur DVD ou du décodeur câble/récepteur satellite (boîtier décodeur). ( )

Branchez les câbles audio entre la prise DVI IN (HDMI 2) [R-AUDIO-L] du téléviseur et le lecteur DVD ou le décodeur câble/récepteur satellite (boîtier décodeur).

- La configuration du panneau arrière de chaque lecteur DVD ou de chaque décodeur câble/récepteur satellite (boîtier décodeur) diffère.
- Lorsque vous branchez un lecteur DVD ou un décodeur câble/récepteur satellite (boîtier décodeur), faites correspondre les couleurs de la borne de connexion à celles du câble.
- > La prise d'entrée HDMI IN 2 doit être utilisée pour un branchement de câble HDMI/DVI.

Français-3

( )

# Branchement d'un lecteur DVD, câblosélecteur ou récepteur satellite à l'aide de câbles composantes

 $(\mathbf{0})$ 

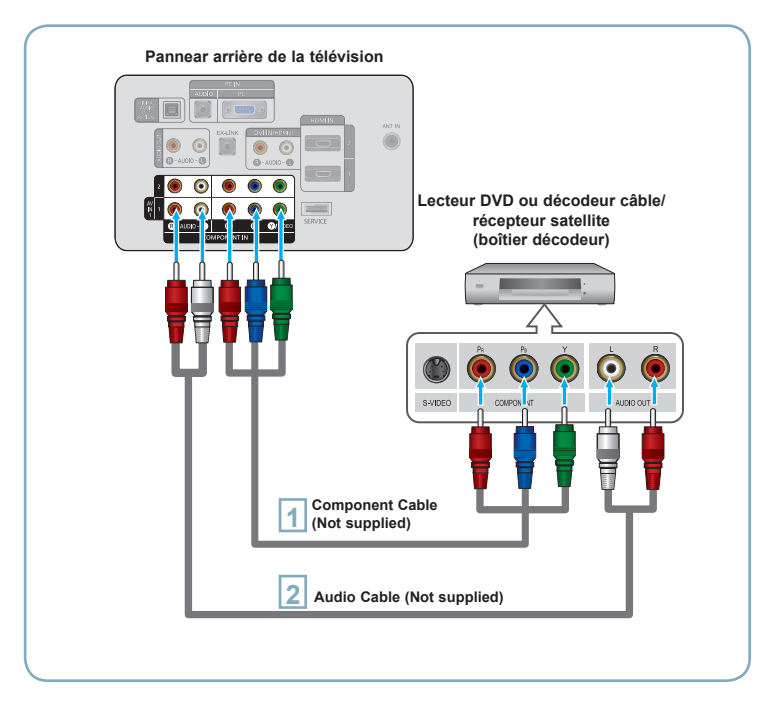

Branchez un câble composant entre les prises COMPONENT IN (1 ou 2) [Y, PB, PR] du téléviseur et les prises COMPONENT [Y, PB, PR] du lecteur DVD ou du décodeur câble/récepteur satellite (boîtier décodeur).

Branchez les câbles audio entre les prises COMPONENT IN (1 ou 2) [R-AUDIO-L] du téléviseur et les prises AUDIO OUT du lecteur DVD ou du décodeur câble/récepteur satellite (boîtier décodeur).

2

La composante vidéo sépare la vidéo entre Y (Luminosité), Pb (Bleu) et Pr (Rouge) pour une qualité vidéo accrue. Assurez-vous de faire correspondre la composante vidéo et les connexions audio.

Par exemple, si un Câble vidéo Composante est branché à la prise d'entrée COMPONENT IN 1, le Câble audio doit être branché à la prise d'entrée COMPONENT IN 1 également.

- La configuration du panneau arrière de chaque lecteur DVD ou de chaque décodeur câble/récepteur satellite (boîtier décodeur) diffère.
- Lorsque vous branchez un lecteur DVD ou un décodeur câble/récepteur satellite (boîtier décodeur), faites correspondre les couleurs de la borne de connexion à celles du câble.

Connectez un Câble Vidéo (ou Câble S-Vidéo) entre les prises AV IN2 [VIDEO] (ou S-VIDEO) du téléviseur et les prises AUDIO OUT du caméscope.

- 2 Connectez un Câble Audio entre les prises AV IN 2 [R-AUDIO-L] du téléviseur et les prises AUDIO OUT du caméscope.
- La configuration arrière de chaque caméscope est différente suivant les appareils.
- Lorsque vous connectez un caméscope, faites correspondre les couleurs de la borne et du câble.

# Connexion d'un caméscope

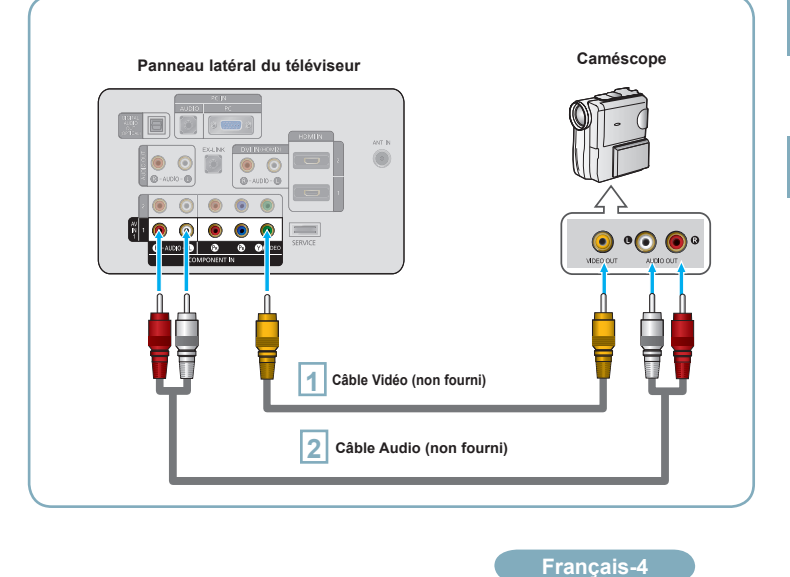

( )

( )

# Branchement d'un magnétoscope

۲

#### **Connexion vidéo**

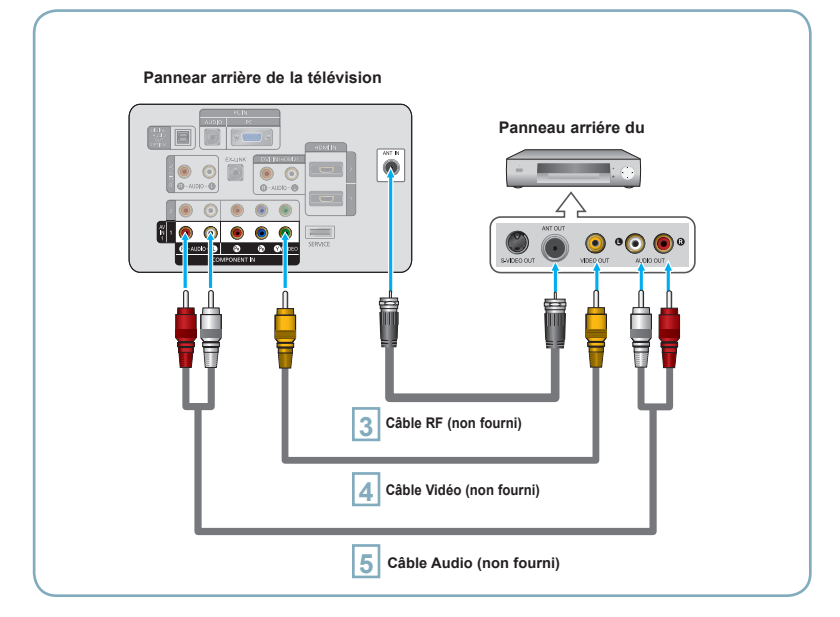

Suivez les instructions de "Visualisation d'une cassette à l'aide d'un magnétoscope ou d'un caméscope" pour visualiser une cassette à l'aide de votre magnétoscope.

- > La configuration arrière de chaque magnétoscope est différente suivant les appareils.
- Lorsque vous connectez un magnétoscope, faites correspondre les couleurs de la borne et du câble.
- La couleur de la prise d'entrée AV IN 1 [Y/VIDÉO] (vert) ne correspond pas à la couleur du Câble vidéo (jaune).

Débranchez l'antenne ou le câble de l'arrière de la télévision.

Branchez le câble ou l'antenne à la prise ANT IN située à l'arrière du magnétoscope.

Relier au moyen d'un Câble RF la borne ANT OUT du magnétoscope et la borne ANT IN du téléviseur.

Relier au moyen d'un Câble
 vidéo la prise de sortie vidéo du
 magnétoscope et la prise AV IN
 1 (Y/VIDEO] du téléviseur.

5 Branchez les Câbles Audio entre les prises AUDIO OUT du magnétoscope et les prises AV IN 1 [R-AUDIO-L] de la télévision.

Si vous avez un magnétoscope "mono" (c'est-à-dire qu'il n'est pas stéréo), utilisez le connecteur Y (non fourni) pour le brancher aux prises d'entrée audio droite et gauche de la télévision. Si votre magnétoscope fonctionne en stéréo, vous devez brancher deux câbles distincts.

( )

Français-5

۲

### Branchement d'un système audio numérique

( )

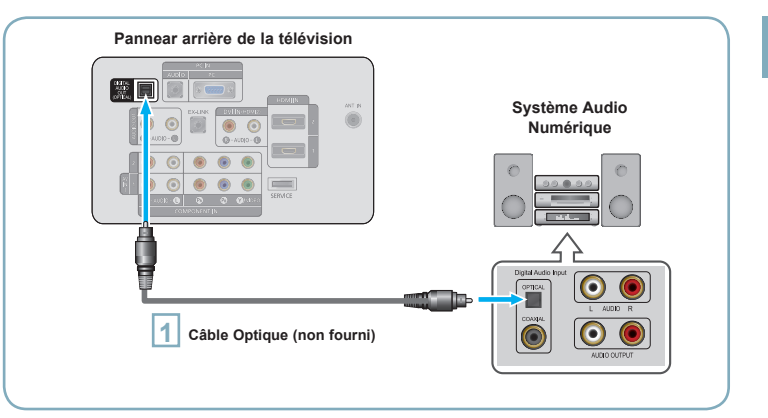

Branchez un câble optique entre les prises DIGITAL AUDIO OUT (OPTICAL) (Sortie audio numérique/Optique) du téléviseur et les prises d'entrée numérique du système audio numérique.

Lorsqu'un système audio numérique est connecté à la borne "DIGITAL AUDIO OUT (OPTICAL)": Baissez le gain (volume) du téléviseur et réglez le volume à l'aide de la commande de volume du système.

- La diffusion audio en 5.1 canaux est possible lorsque le téléviseur est raccordé à un appareil externe doté de cette fonction audio.
- La configuration du panneau arrière de chaque système audio numérique diffère.
- Lorsque le récepteur (chaîne de cinéma maison) est réglé à On, il est possible d'entendre du son provenant de la prise optique du téléviseur. Lorsque le téléviseur émet des signaux numériques (air), il transmet le son en 5.1 canaux au récepteur de la chaîne de cinéma maison. Lorsque la source est un composant numérique, comme un lecteur DVD, et que ce demier est branché au téléviseur à l'aide d'un Câble HDMI, seul un son deux canaux sera émis par le récepteur de la chaîne de cinéma maison.

# Connexion d'un amplificateur/home cinéma

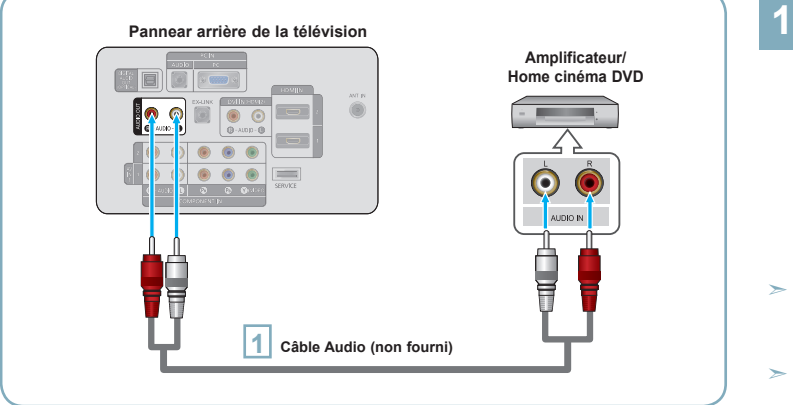

Connectez un câble audio entre les prises AUDIO OUT [R-AUDIO-L] du téléviseur et les prises AUDIO IN [R-AUDIO-L] de l'amplificateur/home cinéma DVD.

Lorsqu'un amplificateur audio est connecté aux bornes "AUDIO OUT [R-AUDIO-L]": Baissez le gain (volume) du téléviseur et réglez le volume à l'aide de la commande de volume de l'amplificateur.

- La configuration arrière de chaque amplificateur/home cinéma DVD est différente suivant les appareils.
- Lorsque vous connectez un amplificateur/home cinéma DVD, faites correspondre les couleurs de la borne et du câble.

Français-6

۲

( )

# Branchement d'un PC

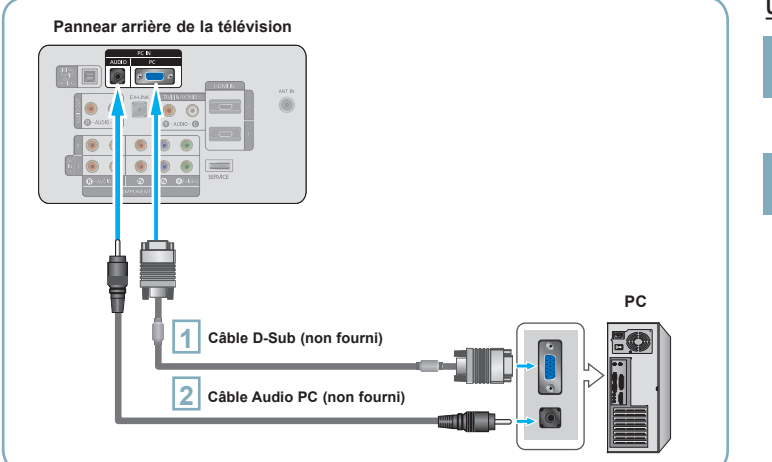

۲

#### Utilisation d'un câble secondaire D

1

- Branchez un câble secondaire D entre le connecteur PC IN [PC] du téléviseur et le connecteur de sortie PC de votre ordinateur
- 2 Branchez un câble audio PC entre la prise PC IN [AUDIO] du téléviseur et la prise Sortie audio de la carte son de votre ordinateur.

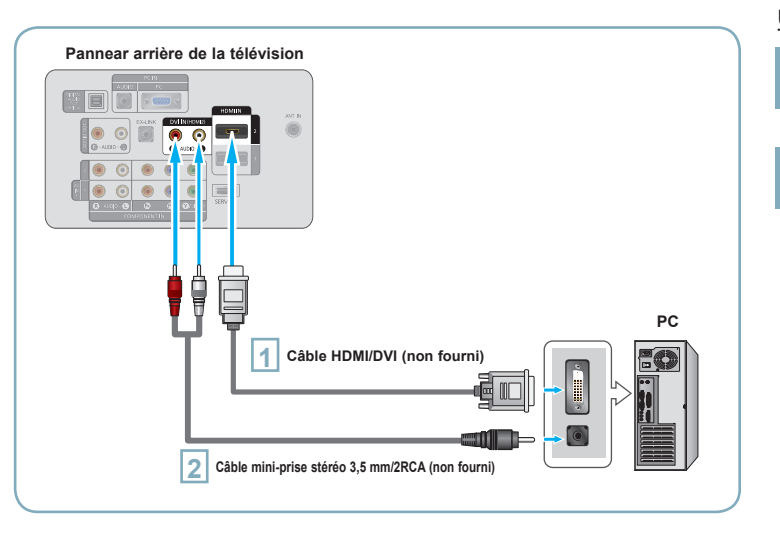

#### Utilisation d'un câble HDMI/DVI

- 1 Connectez le câble HDMI/DVI à la prise HDMI IN 2 [PC] à l'arrière de votre unité.
- 2 Branchez un câble mini-prise stéréo 3,5 mm/2RCA entre la prise DVI IN (HDMI2) [R-AUDIO-L] du téléviseur et la prise Sortie audio de la carte son de votre ordinateur.
- La configuration arrière de chaque PC est différente suivant les appareils.
- Lorsque vous connectez un PC, faites correspondre les couleurs de la borne et du câble.
- La prise d'entrée HDMI IN 2 doit être utilisée pour un branchement de câble HDMI/DVI.

Français-7

۲

۲

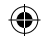

#### Mise en marche et arrêt de la télévision

Appuyez sur le bouton POWERO de la télécommande. Il est aussi possible d'utiliser la touche POWERO du téléviseur.

#### Visualisation des menus

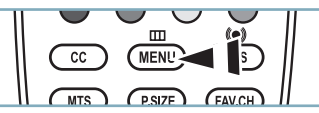

Une fois l'appareil allumé, appuyez sur le bouton MENU. Le menu principal apparaît à l'écran. La partie gauche du menu comprend les icônes suivantes: Image, Son, Chaîne, Configuration, Entrée.

Appuyer sur la touche ▲ ou ▼ pour sélectionner une des icônes. Puis appuyez sur ENTERœ pour accéder au sous-menu de l'icône. Appuyez sur le bouton EXIT pour quitter.

 Les menus affichés à l'écran disparaissent après une minute environ.

# Enregistrement des canal dans la mémoire (méthode automatique)

Appuyez sur le bouton **MENU** pour afficher le menu. Appuyez sur les bouton ▲ ou ▼ pour sélectionner "Chaîne", puis appuyez sur le bouton **ENTER** ⊡.

Appuyez sur les bouton ▲ ou ▼ pour sélectionner "Prog. auto", puis appuyez sur le bouton ENTER ⊡.

Utilisez les bouton ▲ ou ▼ pour sélectionner l'antenne souhaitée, puis appuyez sur le bouton ENTER ⊡ .

| ΤV                          |                                                           | Prog. auto                                    |                                                   |
|-----------------------------|-----------------------------------------------------------|-----------------------------------------------|---------------------------------------------------|
| Picture<br>Sound<br>Channel | Choisit l'anten<br>fonction Progr<br>Air<br>Câble<br>Auto | ne pour exécul<br>ammation auto<br>Dél<br>Dél | ter la<br>omatique.<br>marrer<br>marrer<br>marrer |
| Setup                       |                                                           |                                               |                                                   |
|                             | ——∕                                                       | Intro.                                        | D Retour                                          |

Au moment de la sélection du système de télévision par Câble :

Appuyez sur **ENTER** e pour amorcer la mémorisation automatique.

Appuyer sur la touche ◀ ou ▶, puis sur ▲ ou ▼ pour choisir la source du signal analogique appropriée "STD", "HRC" ou "IRC". Appuyez sur le bouton **ENTER** .

Si le Câble est numérique, sélectionner la source de signal pour une diffusion analogique et numérique.

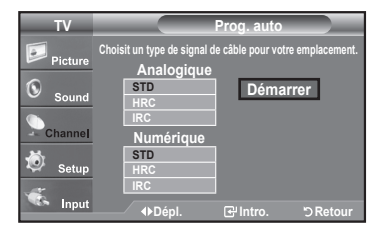

Français-8

۲

5

Le téléviseur commence alors à mémoriser tous les canaux disponibles. Une fois tous les canaux mémorisés, le téléviseur comm ence à éliminer les canaux brouillés.

Appuyez sur le bouton EXIT pour quitter. Prog. auto Réglage auto . en cours DTV Càble : -- Càble : 11 Câble 24 11 % Arrêt

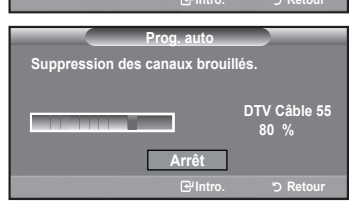

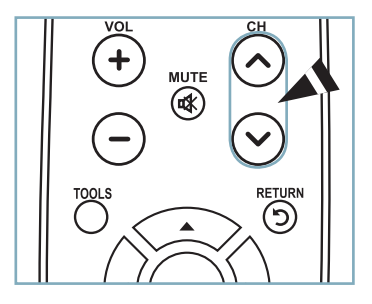

#### Pour arrêter la fonction de programmation automatique

Appuyez sur la touche **MENU** pendant que la fonction de programmation automatique est en cours d'exécution. Vous pouvez également appuyer sur **ENTER** pour interrompre la configuration.

Pour vérifier si les canaux ont été mémorisés

Appuyez sur la touche CH. Seuls les canaux mémorisés seront sélectionnés (dans l'ordre).

#### Sélection du mode de réception

- Air: signal d'antenne de type "Air".
- Câble: signal d'antenne de type "Câble".
- Auto: signaux d'antenne de type "Air" et "Câble".

( )

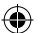

#### Réglage de la liste de canaux

Ce menu permet d'ajouter et de supprimer ou de définir les canaux favoris et d'utiliser le télé-horaire pour les diffusions numériques. Pour utiliser la fonction "Liste des canaux", exécuter d'abord la fonction "Auto Program"

Appuyez sur le bouton **MENU** pour afficher le menu. Appuyez sur les bouton ▲ ou ▼ pour sélectionner "Chaîne", puis appuyez sur le bouton **ENTER** ⊡. Appuyez sur les bouton ▲ ou ▼ pour sélectionner "Liste des canaux", puis appuyez sur le bouton **ENTER** ⊡.

Appuyez sur le bouton ENTER r pour sélectionner "Tout".

Appuyez sur les bouton ◄, ►, ▲ ou ▼ pour sélectionner une chaîne à supprimer, puis appuyez sur le bouton ENTER œ.

Appuyez sur les bouton ◄, ►, ▲ ou ▼ pour sélectionner une chaîne à ajouter, puis appuyez sur le bouton ENTER ⊡.

Appuyez sur les bouton ▲ ou ▼ pour sélectionner "Ajoute", puis appuyez sur le bouton ENTER œ pour supprimer la chaîne.

| Liste des canaux / Tout |               |                |  |
|-------------------------|---------------|----------------|--|
| Air 5                   |               | 1 / 2          |  |
| V DTV Air 2-1           | √ Air 9       | DTV Air 10-1   |  |
| 🖉 Air3                  | Air 10        | DTV Air 10-2   |  |
|                         | ØDTV Air 10-1 | DTV Air 10-3   |  |
| 🗸 Air 5                 | Regarder      | v Air 12       |  |
| 🛛 Air 6                 | Ajouter       | DTV Air 13-1   |  |
| 🛛 Air 7                 | Supprimer     | DTV Air 13-2   |  |
| 🛛 DTV Air 7-1           | Favori        | DTV Air 13-3   |  |
| 🖉 Air 8                 | IDTV Air 10-3 | 🗸 DTV Air 13-4 |  |
| Mode liste              | Ajouter tout  | Supprimer tout |  |
| ♦Dépl.                  |               | う Retour       |  |

# Changement de la définition normale de l'image

Vous pouvez activer l'un ou l'autre de ces modes en le sélectionnant dans le menu.making a selection from the menu.

Appuyez sur le bouton **MENU** pour afficher le menu. Appuyez sur le bouton **ENTER** (E) pour sélectionner "Image".

Appuyez sur le bouton **ENTER** → pour sélectionner "Mode". Appuyez sur les bouton ▲ ou ▼ pour sélectionner "Dynamique", "Standard" ou "Film". Appuyez sur le bouton **EXIT** pour guitter.

| TV      |                                    | Image     |                  |
|---------|------------------------------------|-----------|------------------|
| Picture | Mode<br>Contre-jour                | : Dynamiq | ue<br>7          |
| Sound   | Contraste<br>Luminosité<br>Nottotó |           | 95<br>45         |
| Channel | Couleur<br>Teinte V 50             |           | 50<br>50<br>R 50 |
| 🐔 Input | ▼ Plus                             | ⊡ Intro.  | ්ට Retour        |

#### Mode Image

- Dynamique : choisit l'image pour la haute définition dans une pièce claire.
- Standard : choisit la meilleure image possible dans un environnement normal.
- Film : choisit une définitiaon d'image pour regarder des films dans une pièce sombre.

# Personnalisation des réglages de l'image

Vous pouvez activer l'un ou l'autre de ces modes en le sélectionnant dans le menu.

- Pour sélectionner le mode souhaité, suivre les instructions 1 et 2 de la rubrique 'Changement du format normal de l'image'.
- 2 Appuyez sur les bouton ▲ ou ▼ pour sélectionner "Contre-jour", "Contraste", "Luminosité", "Netteté", "Couleur" ou "Teinte", puis appuyez sur le bouton ENTER (중)
  - Appuyer sur la touche ◀ ou ► pour augmenter ou réduire la valeur d'un élément particulier. Appuyez sur le bouton ENTER ⊡.

#### Appuyez sur le bouton EXIT pour quitter.

- Après la modification des paramètres "Contrejour", "Contraste", "Luminosité", "Netteté", "Couleur" et "Teinte", l'image est ajustée en conséquence.
- En mode PC, il est possible de modifier uniquement les fonctions "Contre-jour", "Contraste" et "Luminosité".
- Les réglages peuvent être définis et mémorisés pour chacun des appareils externes branchés à une entrée sur le téléviseur.

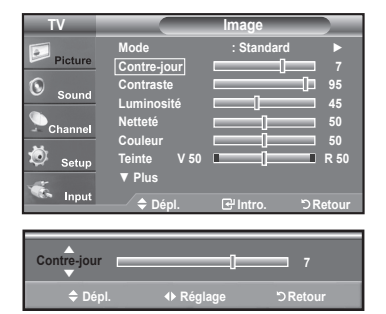

#### Réglage de l'image

- Contre-jour : règle la brillance du rétroéclairage de l'affichage LCD.
- Contraste : règle le niveau de contraste de l'image.
- Luminosité : règle le niveau de luminosité de l'image.
- Netteté : règle la définition du bord de l'image.
- Couleur : règle la saturation des couleurs de l'image.
- Teinte : règle la teinte de couleur de l'image.

Français-9

۲

( )

#### Pour sélectionner la source

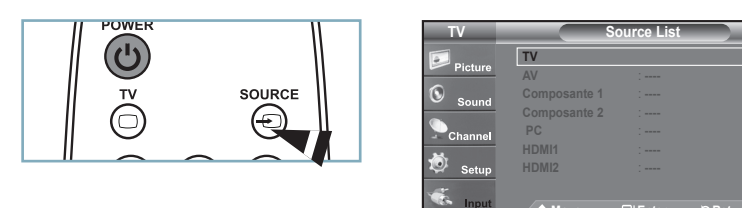

#### Appuyez sur la touche SOURCE de la télécommande.

Vous pouvez sélectionner le mode TV ou une source d'entrée branchée au téléviseur. Cette touche permet de choisir la source d'entrée désirée.

۲

- > Sources de signal accessibles : TV, AV, Composante1, Composante2, PC, HDMI1, HDMI2.
- > Vous pouvez sélectionner uniquement les appareils externes déjà branchés sur le téléviseur.

Français-10

۲

۲

### Identification des problèmes

En cas de problème, consultez d'abord la liste des problèmes potentiels et leurs solutions. Si aucun de ces conseils ne permet de corriger le problème, communiquer avec le service à la clientèle de Samsung en composant le 1-800-SAMSUNG.

۲

| Problème                                                                                   | Solution possible                                                                                                    |  |  |
|--------------------------------------------------------------------------------------------|----------------------------------------------------------------------------------------------------|--|--|
| Image de qualité médiocre.                                                                 | Essayez une autre canal./Réglez l'antenne./Vérifiez tous les branchements.                                                                                                    |  |  |
| Son de qualité médiocre.                                                                   | Essayez une autre canal./Réglez l'antenne.                                                                                                    |  |  |
| Aucune image ou aucun son.                                                                 | Essayez une autre canal./Appuyez sur le bouton <b>SOURCE</b> .<br>Vérifiez que la télévision est branchée./Vérifiez les branchements de l'antenne.                                                                                                    |  |  |
| Il n'y a pas de son ou le son est trop<br>bas alors que le volume est réglé au<br>maximum. | Dans un premier temps, vérifiez le volume pour les éléments branchés sur votre téléviseur (récepteur de diffusion numérique, DTV, DVD, récepteur de diffusion par câble, magnétoscope, etc.).<br>Puis, réglez le volume du téléviseur en conséquence.                                                                                           |  |  |
| L'image roule verticalement.                                                               | Vérifiez tous les branchements des câbles.                                                                                                    |  |  |
| La télévision fonctionne irrégulièrement.                                                  | Débranchez la télévision pendant 30 secondes puis essayez de nouveau.                                                                                                    |  |  |
| Le téléviseur ne s'allume pas.                                                             | Vérifiez que la prise électrique fonctionne correctement.                                                                                                    |  |  |
| Dysfonctionnement de la télécommande.                                                      | Remplacez les piles de la télécommande.<br>Nettoyez la partie supérieure de la télécommande (fenêtre de transmission).<br>Vérifiez les bornes de la batterie.                                                                                                    |  |  |
| Message "Vérifier signal câble.".                                                          | Assurez- vous que le cle d'interface est solidement branchaux sources PC.                                                                                                    |  |  |
| Message "Mode non disponible".                                                             | Vérifier la résolution maximale et la fréquence vidéo de l'appareil raccordé.<br>Comparez ces valeurs aux données des modes.                                                                                                    |  |  |
| Problème d'écran en diffusion<br>numérique.                                                | Vérifiez la puissance du signal numérique et l'entrée de l'antenne.                                                                                                    |  |  |
| L'image est trop claire ou trop sombre.                                                    | Réglez la luminosité et le contraste./Utilisez la fonction de réglage fin.                                                                                                    |  |  |
| Barres noires à l'écran.                                                                   | Assurez-vous que votre réception est en haute définition (HD).<br>Les stations des canaux à haute définition émettent parfois en signaux à définition<br>standard (SD), ce qui peut causer la formation de barres noires.<br>Réglez votre câblosélecteur ou récepteur satellite sur le mode Étirer ou format<br>large pour éliminer les barres. |  |  |
| L'image a une teinte rouge/verte ou rose.                                                  | Assurez-vous que les câbles pour composants sont branchés aux prises cor-<br>respondantes.                                                                                                    |  |  |
| Le mode Sous-titres ne fonctionne pas.                                                     | Si vous utilisez un câblosélecteur ou un récepteur satellite, vous devez réglez le<br>mode Sous-titres sur le récepteur et non sur le téléviseur.                                                                                                    |  |  |
| Image embrouillée                                                                          | Le logiciel de votre câblosélecteur a besoin d'une mise à niveau.<br>Communiquez avec votre câblodistributeur.                                                                                                    |  |  |
| Images fantômes                                                                            | La raison peut être une incompatibilité avec votre câblosélecteur.<br>Pour supprimer ce problème, branchez les câbles pour composants.                                                                                                    |  |  |
| Des barres horizontales et clignotent,<br>scintillent ou tremblent sur l'image.            | Ajustez la fonction de réglage de base, puis réglez la fonction de réglage fin.                                                                                                    |  |  |
| Des barres verticales et clignotent, scintillent ou tremblent sur l'image.                 | Ajustez la fonction de réglage de base, puis réglez la fonction de réglage fin.                                                                                                    |  |  |
| L'écran est noir et l'Indicateur<br>d'alimentation clignote.                               | A partir de votre ordinateur, vérifiez: l'alimentation, le câble signal.<br>La télévision est en mode gestion d'énergie.<br>Déplacez la souris de l'ordinateur ou appuyez sur n'importe quelle touche du clavier.                                                                                                    |  |  |
| L'image n'est pas centrée sur l'écran.                                                     | Réglez la position horizontale et verticale.<br>Ne réglez pas la position de l'écran en Signal Numérique.                                                                                                    |  |  |
| L'image semble déformée dans un angle<br>de l'écran.                                       | Si la fonction "Numérisation seulement" est sélectionnée avec certains appareils<br>externes, l'image peut sembler déformée dans un angle de l'écran. Ce dommage<br>est causé par les appareils externes et non par le téléviseur.                                                                                                    |  |  |
| Le message 'rétablit tous les paramètres<br>aux réglages prédéfinis' s'affiche.            | Ce message s'affiche lorsqu'on maintient la touche <b>EXIT</b> enfoncée pendant<br>quelques instants. Les paramètres sont rétablis aux réglages prédéfinis en usine.                                                                                                    |  |  |

Français-11

۲

۲

# Cette page est laissée intentionnellement en blanc.

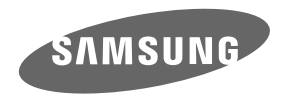

#### Contact SAMSUNG WORLDWIDE

If you have any questions or comments relating to Samsung products, please contact the SAMSUNG customer care center.

#### Comment contacter Samsung dans le monde

Si vous avez des suggestions ou des questions concernant les produits Samsung, veuillez contacter le Service Consommateurs Samsung.

| Country     | Customer Care Center 🕿  | Web Site           | Address                                                                                                    |
|-------------|-------------------------|--------------------|----------------------------------------------------------------------------------------------------|
| CANADA 1-80 | 1-800-SAMSUNG(726-7864) | www.samsung.com/ca | Samsung Electronics Canada Inc., Customer<br>Service 55 Standish Court Mississauga,<br>Ontario L5R 4B2 Canada        |
|             |                         |                    | Samsung Electronique Canada Inc.,<br>Service à la Clientèle 55 Standish Court<br>Mississauga, Ontario L5R 4B2 Canada |
| U.S.A       | 1-800-SAMSUNG(726-7864) | www.samsung.com    | Samsung Electronics America, Inc.<br>105 Challenger Road<br>Ridgefield Park, NJ 07660-0511                           |

۲

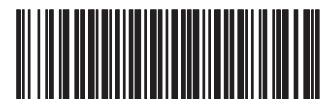

BN68-01516B-00

۲

۲